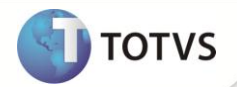

# Prefixo dos títulos de Atendimento

| Produto  | : | Microsiga Protheus® Veículos versão 11 |                    |   |          |
|----------|---|----------------------------------------|--------------------|---|----------|
| Chamado  | : | TGLK13                                 | Data da publicação | : | 18/01/13 |
| País(es) | : | Todos                                  | Banco(s) de Dados  | : | Todos    |

## Importante

Esta melhoria depende de execução do *update* de base **UPDVEIDG**, conforme **Procedimentos para Implementação**.

Implementada melhoria na rotina Atend. Modelo 2 (VEIXA018), que consiste na criação do parâmetro MV\_PTITVEI, para informar ao sistema qual o prefixo a ser utilizado nos títulos a receber no momento em que o atendimento for préaprovado ou aprovado. Desta maneira, é possível saber de qual filial se originaram títulos de atendimento através do seu prefixo.

### PROCEDIMENTOS PARA IMPLEMENTAÇÃO

Para viabilizar essa melhoria, é necessário aplicar o pacote de atualizações (Patch) deste chamado.

## Importante

Antes de executar o **UPDVEIDG** é imprescindível:

- a) Realizar o *backup* da base de dados do produto que será executado o UPDVEIDG (diretório **\PROTHEUS\_DATA\)** e dos dicionários de dados SXs (diretório **\PROTHEUS\_DATA\SYSTEM)**.
- b) Os diretórios acima mencionados correspondem à instalação padrão do Protheus, portanto, devem ser alterados conforme o produto instalado na empresa.
- c) Essa rotina deve ser executada em modo exclusivo, ou seja, nenhum usuário deve estar utilizando o sistema.
- d) Se os dicionários de dados possuírem índices personalizados (criados pelo usuário), antes de executar o compatibilizador, certifique-se de que estão identificados pelo *nickname*. Caso o compatibilizador necessite criar índices, irá adicioná-los a partir da ordem original instalada pelo Protheus, o que poderá sobrescrever índices personalizados, caso não estejam identificados pelo *nickname*.
- e) O compatibilizador deve ser executado com a Integridade Referencial desativada\*.

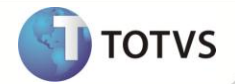

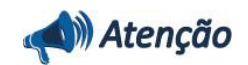

O procedimento a seguir deve ser realizado por um profissional qualificado como Administrador de Banco de Dados (DBA) ou equivalente!

<u>A ativação indevida da Integridade Referencial pode alterar drasticamente o relacionamento entre tabelas no</u> <u>banco de dados. Portanto, antes de utilizá-la, observe atentamente os procedimentos a seguir:</u>

- i. No Configurador (SIGACFG), veja se a empresa utiliza Integridade Referencial, selecionando a opção Integridade/Verificação (APCFG60A).
- ii. Se não há Integridade Referencial ativa, são relacionadas em uma nova janela todas as empresas e filiais cadastradas para o sistema e nenhuma delas estará selecionada. Neste caso, E SOMENTE NESTE, não é necessário qualquer outro procedimento de ativação ou desativação de integridade, basta finalizar a verificação e aplicar normalmente o compatibilizador, conforme instruções.
- iii. Se há Integridade Referencial ativa em todas as empresas e filiais, é exibida uma mensagem na janela Verificação de relacionamento entre tabelas. Confirme a mensagem para que a verificação seja concluída, ou;
- iv. Se há Integridade Referencial ativa em uma ou mais empresas, que não na sua totalidade, são relacionadas em uma nova janela todas as empresas e filiais cadastradas para o sistema e, somente, a(s) que possui(em) integridade estará(rão) selecionada(s). Anote qual(is) empresa(s) e/ou filial(is) possui(em) a integridade ativada e reserve esta anotação para posterior consulta na reativação (ou ainda, contate nosso Help Desk Framework para informações quanto a um arquivo que contém essa informação).
- v. Nestes casos descritos nos itens iii ou iv, E SOMENTE NESTES CASOS, é necessário desativar tal integridade, selecionando a opção Integridade/Desativar (APCFG60D).
- vi. Quando desativada a Integridade Referencial, execute o compatibilizador, conforme instruções.
- vii. Aplicado o compatibilizador, a Integridade Referencial deve ser reativada, SE E SOMENTE SE tiver sido desativada, através da opção Integridade/Ativar (APCFG60). Para isso, tenha em mãos as informações da(s) empresa(s) e/ou filial(is) que possuía(m) ativação da integridade, selecione-a(s) novamente e confirme a ativação.

#### Contate o Help Desk Framework EM CASO DE DÚVIDAS!

1. Em Microsiga Protheus® TOTVS Smart Client, digite U\_UPDVEIDG no campo Programa Inicial.

### Importante

Para a correta atualização do dicionário de dados, certifique-se que a data do UPDVEIDE seja igual ou superior a **11/01/13**.

- 2. Clique em **Ok** para continuar.
- 3. Ao confirmar é exibida uma mensagem de advertência sobre o *backup* e a necessidade de sua execução em **modo** exclusivo.
- 4. Clique em **Processar** para iniciar o processamento. O primeiro passo da execução é a preparação dos arquivos, conforme mensagem explicativa apresentada na tela.

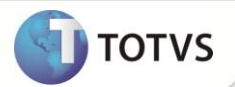

- 5. Em seguida, é exibida a janela **Atualização concluída** com o histórico (*log*) de todas as atualizações processadas. Nesse *log* de atualização são apresentados somente os campos atualizados pelo programa. O *update*/compatibilizador cria os campos que ainda não existem no dicionário de dados.
- 6. Clique em **Gravar** para salvar o histórico (*log*) apresentado.
- 7. Clique em **Ok** para encerrar o processamento.

### ATUALIZAÇÕES DO UPDATE/COMPATIBILIZADOR

1. Criação de Parâmetros no arquivo SX6 – Parâmetros:

| Nome da Variável | MV_PTITVEI                                                                                                    |
|------------------|----------------------------------------------------------------------------------------------------|
| Тіро             | Caractere                                                                                                    |
| Descrição        | Prefixo dos Títulos de Veículos quando gerados na Pré-Aprovação ou<br>Aprovação do Atendimento. Tamanho do prefixo deve ser o mesmo do<br>campo E1_PREFIXO. |

#### PROCEDIMENTOS PARA CONFIGURAÇÃO

1. No Configurador (SIGACFG) acesse Ambientes/Cadastros/Parâmetros (CFGX017). Configure o(s) parâmetro(s) a seguir:

| Itens/Pastas | Descrição                                                                                       |
|--------------|-------------------------------------------------------------------------------------------------|
| Nome         | MV_TITATEN                                                                                      |
| Тіро         | Caractere                                                                                       |
| Cont. Por.   | 2                                                                                               |
| Descrição    | Momento da Geração dos Títulos no Atendimento. 0=Finalização, 1=Pré-<br>Aprovação, 2=Aprovação. |

| Itens/Pastas | Descrição                                                                                                    |
|--------------|----------------------------------------------------------------------------------------------------|
| Nome         | MV_PTITVEI                                                                                                    |
| Тіро         | Caractere                                                                                                    |
| Cont. Por.   | F01                                                                                                    |
| Descrição    | Prefixo dos Títulos de Veículos quando gerados na Pré-Aprovação ou<br>Aprovação do Atendimento. Tamanho do prefixo deve ser o mesmo do<br>campo E1_PREFIXO. |

## Importante

Para a correta utilização do conceito do parâmetro **MV\_PTITVEI**, é necessário que seja criado um parâmetro para cada filial existente no sistema. Além disso, o conteúdo de cada parâmetro deve ser único, ou seja, não pode haver conteúdo de parâmetros iguais para filiais diferentes.

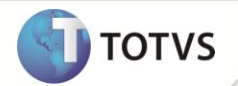

#### PROCEDIMENTOS PARA UTILIZAÇÃO

- 1. Em Veículos (SIGAVEI) acesse Atualizações/Mov Atendimento/Atend. Modelo 2 (VEIXA018).
- 2. Inclua um atendimento e avance até seu status ficar como Aprovado.
- 3. No Financeiro (SIGAFIN) acesse Atualizações/Contas a Receber/Contas a Receber (FINA040).
- 4. Verifique que foi gerado o título referente ao atendimento aprovado anteriormente com o prefixo preenchido de acordo com o conteúdo do parâmetro **MV\_PTITVEI**.

#### **INFORMAÇÕES TÉCNICAS**

| Tabelas Utilizadas    | VVO – Saídas de Veículos<br>VVA – Itens das Saídas de Veículos<br>SE1 – Contas a Receber |
|-----------------------|------------------------------------------------------------------------------------------|
| Funções Envolvidas    | VEIXA018 – Atend. Modelo 2<br>FINA040 – Contas a Receber                                 |
| Sistemas Operacionais | Windows <sup>®</sup> /Linux <sup>®</sup>                                                 |